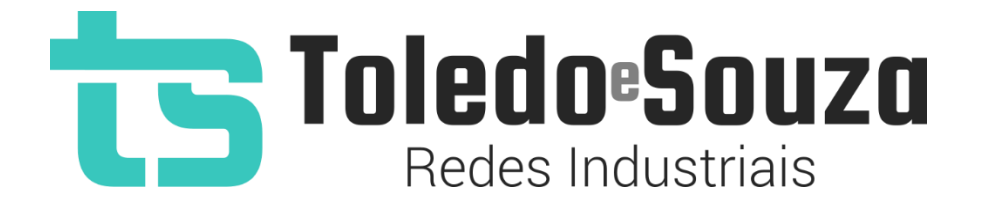

# Guia rápido do TS Monitor EtherNet/IP

Versão 1.0.0 - Dezembro/2022

#### Utilização do TS Monitor EtherNet/IP

O TS Monitor EtherNet/IP pode ser considerado como uma ferramenta *plug-and-*play, simples de instalar e utilizar, siga os poucos passos a seguir e inicie o diagnóstico e monitoramento de sua rede EtherNet/IP.

#### Descritivo das conexões e LEDs:

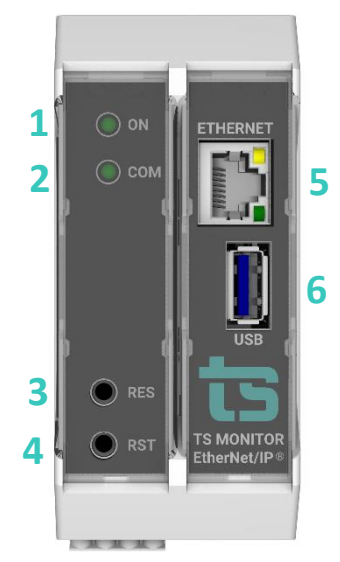

Figura 1: Vista frontal do TS Monitor EtherNet/IP

|      | Conexões               | s e LED indicador do TS Monitor I | EtherNet/IP                                                                                                    |
|------|------------------------|-----------------------------------|----------------------------------------------------------------------------------------------------|
| Item | Conector / LED         | Тіро                              | Vias                                                                                                    |
| 1    | LED indicador "ON"     |                                   | Luz indica que o equipamento<br>está ligado                                                                                                    |
| 2    | LED indicador<br>"COM" |                                   | Luz indica que o equipamento<br>está comunicando                                                                                                    |
| 3    | Botão RES (Restore)    | Botão pulsador                    | Pressione por 10s para iniciar<br>o procedimento que restaura<br>o TS Monitor EtherNet/IP<br>para o firmware de fábrica.<br>A restauração leva cerca de<br>40 minutos para terminar.<br>Durante esse período, a luz<br>COM (item 2) ficará piscando,<br>sinalizando que a restauração<br>está em progresso. |

#### Tabela 1: Conexões e LED indicador do TS Monitor EtherNet/IP

|   |                               |                 | Quando o procedimento<br>terminar a luz irá parar de<br>piscar e ficará constante.<br>Caso o monitor seja                                                                                            |
|---|-------------------------------|-----------------|----------------------------------------------------------------------------------------------------|
|   |                               |                 | desenergizado durante os<br>minutos desta operação, o TS<br>Monitor pode travar e não<br>voltar a operação normal.<br>Sendo necessário o envio<br>para a Toledo & Souza.                             |
| 4 | Botão RST (Reset)             | Botão pulsador  | Pressione por 10s para<br>reiniciar o TS Monitor, esta<br>operação não desenergiza o<br>terminador caso a rede<br>finalize ou inicie no<br>equipamento.                                              |
| 5 | Ethernet (posição<br>frontal) | RJ-45           | Interface para captura de<br>dados EtherNet/IP e acesso<br>de supervisão.                                                                                                    |
| 6 | USB                           | Adaptador Wi-Fi | Local para conectar<br>adaptador Wi-fi USB opcional.<br>Esta interface será utilizada<br>apenas para supervisão. A<br>análise de dados EtherNet/IP<br>não pode ser realizada pela<br>interface WLAN. |

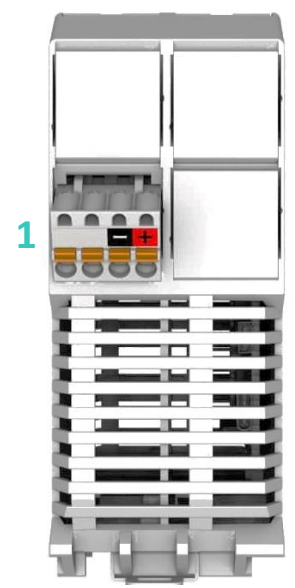

#### Figura 2: Vista traseira do TS Monitor EtherNet/IP

|      | Conexõe                           | s de alimentação do TS Monitor       | PROFINET                                                                                                    |
|------|-----------------------------------|--------------------------------------|----------------------------------------------------------------------------------------------------|
| ltem | Conector / LED                    | Тіро                                 | Vias                                                                                                    |
| 1    | Alimentação<br>(posição inferior) | Conector 4 vias de conexão à<br>mola | <ul> <li>Branco: não conectado</li> <li>Preto: 0V<sub>cc</sub></li> <li>Vermelho: +24V<sub>cc</sub></li> </ul> |

|  | Tabela 2: | Conexões | de alimentaçã | ão TS Monito | r EtherNet/IP |
|--|-----------|----------|---------------|--------------|---------------|
|--|-----------|----------|---------------|--------------|---------------|

#### Instalação do TS Monitor EtherNet/IP

**1°Passo:** Encaixar o TS Monitor EtherNet/IP ao trilho DIN TS-35 do painel conforme a sequência de ações definidas pelos números 1, 2 e 3;

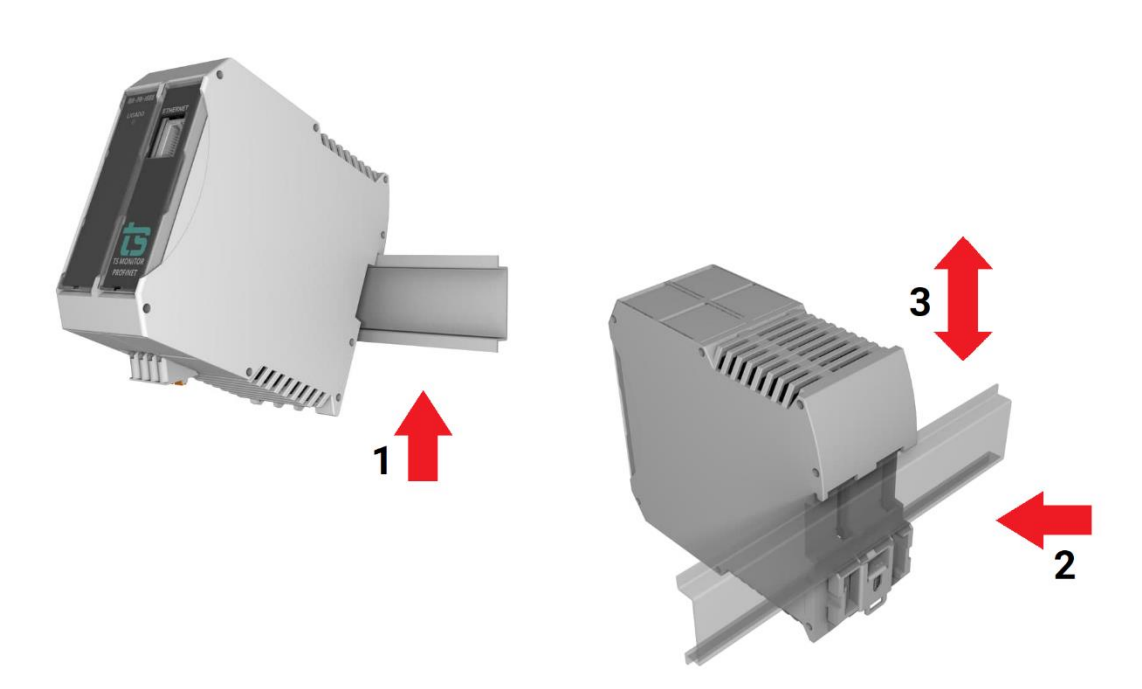

Figura 3: Instalação do TS Monitor EtherNet/IP

2°Passo: Energizar o TS Monitor EtherNet/IP conforme indicações da tabela 2;

**3°Passo:** Verificar se o LED "ON" frontal está aceso, aguardar 5 minutos após energização e seguir para a configuração;

**4°Passo:** Configurar o TS Monitor EtherNet/IP.

Com o TS Monitor EtherNet/IP devidamente alimentado e conectado ao seu computador, é necessário seguir os passos indicados para iniciar o uso da ferramenta:

- Certifique-se de que o endereço de rede do computador esteja configurado como "192.168.2.xxx", em que "xxx" seja um valor diferente de 220;
- Abra um browser (Chrome ou Firefox, por exemplo) e digite o endereço IP padrão do TS Monitor EtherNet/IP. O IP padrão é: "192.168.2.220";
- 3. Configure adequadamente o endereço IP da interface de rede Ethernet do TS Monitor EtherNet/IP, conforme o endereçamento da rede EtherNet/IP (será mostrado abaixo).

#### Configurando o endereço IP da interface de rede Ethernet

Para configurar o endereço IP da interface Ethernet é necessário acessar a tela de configurações do monitor. Para acessá-la, primeiramente clique no botão "Configurações", indicado na figura abaixo.

| ts | TS Expert | Live List | Inventário | Portas | Rede | Topologia | Media Counters | Interface Counters | Gráfico de Ping | Log | Configurações |
|----|-----------|-----------|------------|--------|------|-----------|----------------|--------------------|-----------------|-----|---------------|
|    |           |           |            |        |      |           |                |                    |                 |     |               |
|    |           |           |            |        |      |           | LOGIN          |                    |                 |     |               |
|    |           |           |            |        |      | Usuário   |                |                    |                 |     |               |
|    |           |           |            |        |      | Senha     | Entrar         |                    |                 |     |               |
|    |           |           |            |        |      |           |                |                    |                 |     |               |

Figura 4: Acesso à tela de configurações do TS Monitor EtherNet/IP

A tela de configurações é protegida e só pode ser acessada por meio de um login e uma senha. O login e senha padrões configurados de fábrica são:

- Login: TS
- Senha: 1234

Após digitar o login e a senha, aperte o botão "Entrar".

Em seguida, procure pela seção "ETHERNET" e clique no botão "Configurar", como na figura abaixo:

| ts  | TS Expert         | Live List   | Inventário | Portas | Rede       | Topologia | Medi | a Counters              | Interface Counters    | Gráfico d   | le Ping          | Log            | 💠 Config | gurações |  |
|-----|-------------------|-------------|------------|--------|------------|-----------|------|-------------------------|-----------------------|-------------|------------------|----------------|----------|----------|--|
|     |                   |             |            |        |            |           |      |                         |                       |             | ۲<br>د           | ) Reiniciar Si | stema    | Logout   |  |
|     |                   |             | TAG DA RED | E      |            |           | _    | ATUALIZAÇÃO DE SOFTWARE |                       |             |                  |                |          |          |  |
|     | Tag               | TS Monito   | r EIP      |        |            |           |      |                         |                       | versao atua | II: <b>I.U.U</b> |                |          |          |  |
|     |                   |             | Configurar |        |            |           |      | Procurar                | Nenhum arquivo seleci | onado.      |                  |                |          |          |  |
|     |                   |             |            |        |            |           |      |                         |                       | Atualiz     | ar               |                |          |          |  |
|     |                   |             | SERVIDOR N | ГР     |            |           | _    |                         |                       |             |                  |                |          |          |  |
|     |                   | IP          |            |        |            |           |      |                         | RELATÓRIO             |             |                  | ALTERA         | RLOGIN   |          |  |
| 192 | .168.2.87         |             |            |        | $\bigcirc$ | Desligado |      |                         | Gerar relatório       |             |                  | Alte           | rar      |          |  |
|     |                   | Timezone    |            | ]      | 0          |           |      |                         |                       |             |                  |                |          |          |  |
| Am  | erica/Sao_Paulo ( | -03, -0300) |            | •      |            |           |      |                         |                       |             |                  |                |          |          |  |
|     |                   |             | Configurar |        |            |           |      | INCREME                 | NTO DE MEDIA COUNT    | ERS         | INCREI           | MENTO DE II    | NTERFACE | COUNTERS |  |
|     |                   |             |            |        |            |           | _    |                         | Limpar                |             |                  | Lim            | par      |          |  |
|     | ETHERN            | ET 😧        | _     -    |        | WLAN       | 0         | _    |                         |                       |             |                  |                |          |          |  |
|     | Configu           | ırar        | )          |        | Configur   | rar       |      |                         | LOG                   |             |                  |                |          |          |  |
|     |                   |             |            |        |            | _         |      |                         | Limpar                |             |                  |                |          |          |  |
|     | TO EVE            | CDT         |            |        |            |           |      |                         |                       |             |                  |                |          |          |  |

Figura 5: Acesso à tela de configuração da interface de rede Ethernet

Por fim, insira o endereço IP, a máscara de sub rede e gateway desejados (deixe o endereço do gateway como 0.0.0.0, caso não for utilizá-lo), e por fim clique em "Configurar".

**OBS:** É importante estar atento para não configurar o monitor com o IP de outro dispositivo já existente na rede, IP de broadcast, ou outros endereços IP que não possam ser utilizados dentro de sua rede.

| ts | TS Expert | Live List | Inventário | Portas       | Rede | Topologia | Media Counters   | Interface Counters | Gráfico de Ping | Log | 💠 Configurações |
|----|-----------|-----------|------------|--------------|------|-----------|------------------|--------------------|-----------------|-----|-----------------|
|    |           |           |            |              |      |           |                  |                    |                 |     |                 |
|    |           |           |            |              |      | CONFIGU   | RAÇOES DE INTERF | ACE                |                 |     |                 |
|    |           | IP        |            | 192.168.2.22 | 21   |           |                  |                    |                 |     |                 |
|    |           | Máscara   |            | 255.255.255  | .0   |           |                  |                    |                 |     |                 |
|    |           | Gateway   |            | 0.0.0.0      |      |           |                  |                    |                 |     |                 |
|    |           |           |            |              |      |           | Configurar       |                    |                 |     |                 |

Figura 6: Configuração da interface de rede Ethernet

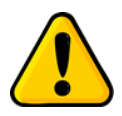

Quando clicar em configurar, o TS Monitor EtherNet/IP irá reiniciar, aguarde cerca de 3 minutos para continuar a utilizar o equipamento.

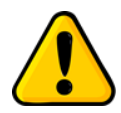

A configuração correta do endereço IP do TS Monitor EtherNet/IP é absolutamente indispensável para não causar paradas na rede EtherNet/IP.

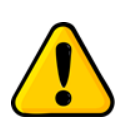

O TS Monitor EtherNet/IP, por padrão, busca por dispositivos de acordo com o endereço IP e a máscara de sub rede configurados. **Por exemplo:** Se utilizarmos o monitor com seu endereço IP e máscara padrões (IP: 192.168.2.220 / Máscara: 255.255.255.0), ele buscará por dispositivos no intervalo de IP de 192.168.2.1 até 192.168.2.254.

#### Configurando faixas de varredura personalizadas

Em alguns casos, a busca por dispositivos dentro da máscara de sub rede configurada pode incluir dispositivos que o usuário não deseja monitorar. Por conta disso o TS Monitor EtherNet/IP possui uma funcionalidade que permite configurar a busca por dispositivos (também chamada de faixa de varredura) dentro de até 5 diferentes faixas de IP.

**OBS:** Apesar de ser possível configurar até 5 faixas de varredura diferentes, o TS Monitor EtherNet/IP monitora no máximo 250 dispositivos simultaneamente.

Para configurar a varredura personalizada vá até a tela de configurações, encontre a seção de "VARREDURA" na parte inferior esquerda da tela e clique no botão "Configurar", como na figura abaixo:

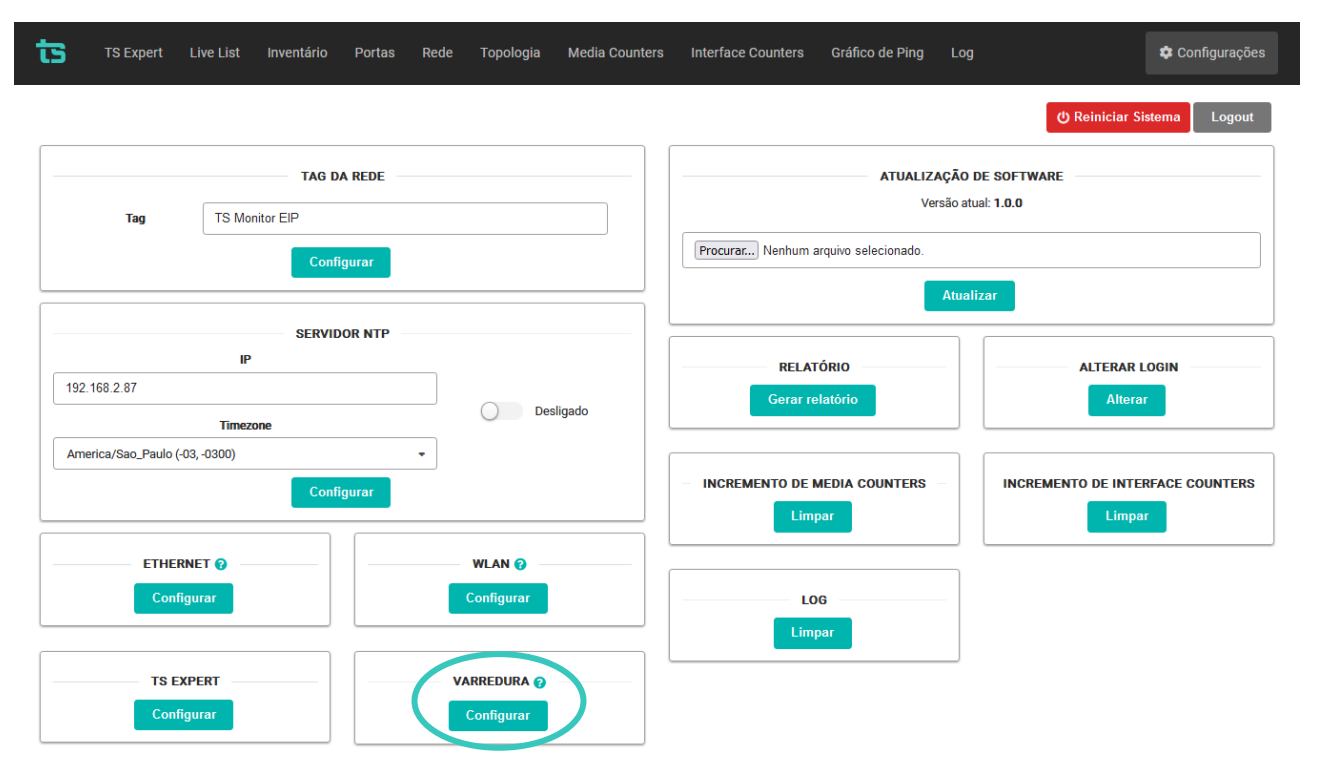

Figura 7: Acesso à tela para configurar de faixas varreduras personalizadas

Ao acessar a tela de configuração de varredura, o primeiro passo é ligar o switch indicado pelo número 1 na figura abaixo.

Em seguida, preencha ao menos uma das faixas de IP indicado pelo número 2. Na figura abaixo foram configuradas 3 (três) faixas de varreduras diferentes. Isso significa que o monitor irá buscar na rede pelos dispositivos de IP:

- De 192.168.2.1 até 192.168.2.51
- De 192.168.2.53 até 192.168.2.67
- De 192.68.2.75 até 192.168.2.127

Por fim, clique no botão "Salvar" indicado pelo número 3 para finalizar a configuração da varredura personalizada.

|           |  | VADDEL |        | ٨      |               |     |                    |
|-----------|--|--------|--------|--------|---------------|-----|--------------------|
|           |  | 1      | Ligada | n      |               |     |                    |
|           |  |        | FAIXAS |        |               |     |                    |
| 1ª Faixa  |  |        |        | Início |               | Fim |                    |
| 192.168.2 |  |        |        | 1      | \$            | 51  | $\hat{\diamond}$   |
| 2ª Faixa  |  |        |        | Início |               | Fim |                    |
| 192.168.2 |  |        |        | 53     | \$            | 67  | $\hat{\mathbf{v}}$ |
| 3ª Faixa  |  |        |        | Início |               | Fim |                    |
| 192.168.2 |  |        |        | 75     | \$            | 127 | $\hat{\mathbf{v}}$ |
| 4ª Faixa  |  |        |        | Início |               | Fim |                    |
| 192.168.5 |  |        |        | 0      | \$            | 255 | $\Rightarrow$      |
| 5ª Faixa  |  |        |        | Início |               | Fim |                    |
| 192.168.6 |  |        |        | 0      | $\hat{\cdot}$ | 255 | $\hat{}$           |

Figura 8: Configuração das faixas de varredura personalizadas

**OBS1**: Após clicar no botão salvar é recomendado reiniciar o TS Monitor EtherNet/IP para que o monitoramento tenha início novamente, e os dispositivos indesejados sejam removidos.

**OBS2:** As faixas de IP configuradas nesta tela deverão estar dentro dos valores permitidos pela máscara de sub rede configurada na tela de interface de rede Ethernet **(Figura 6)**. Caso alguma das faixas possua IPs fora da máscara, um erro será mostrado na tela conforme figura abaixo.

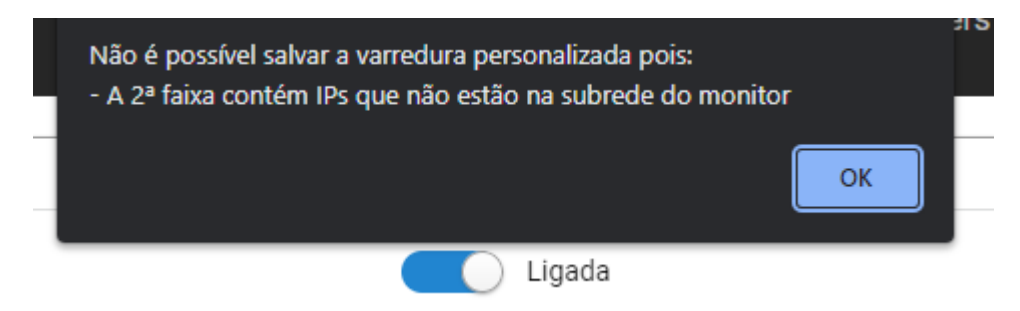

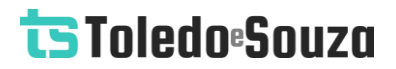

Figura 8: Erro apresentado quando uma faixa possuir IPs fora da máscara

A equipe da Toledo & Souza agradece a preferência por nossos produtos e trabalha, continuamente, para melhor atendê-lo.